## Submitting a Form Report on Vela

Step 1: Click on Form Manager.

| vela -              |                                   |                            |             |                    |  |
|---------------------|-----------------------------------|----------------------------|-------------|--------------------|--|
| BY ELEMENT 74       |                                   |                            |             |                    |  |
|                     | CLIENT LOOKUP GROUP LOO           | DKUP MY CLIENTS            |             |                    |  |
|                     |                                   |                            |             |                    |  |
| Catherine Mohn 🗸    | Start searching for a client here |                            |             |                    |  |
|                     |                                   |                            |             |                    |  |
| A DASHBOARD         |                                   |                            |             |                    |  |
| ¢\$ ADMIN           |                                   |                            |             |                    |  |
| 'Ҳ' USER ACTIVITIES |                                   |                            |             |                    |  |
| J HOTLINE           |                                   |                            |             |                    |  |
| LIENT MANAGEMENT    | NEW CLIE                          |                            | T NEW ACTIV | /ITY PRE-SET GROUP |  |
| STAFF MANAGEMENT    |                                   |                            |             |                    |  |
|                     |                                   |                            |             |                    |  |
|                     | MY RECENTLY ADDED CLIENTS         | ALL RECENTLY ADDED CLIENTS | REQUESTS    | ACTIVE ENROLLMENTS |  |
| FORM MANAGER        |                                   |                            |             |                    |  |

Step 2: Under Form Categories find Sub Grantee Reporting and click on *View Forms*.

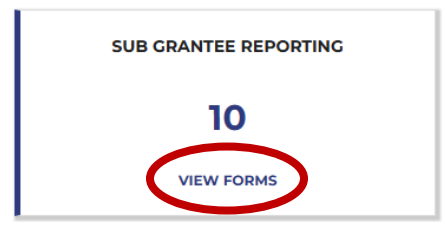

Step 3: Locate correct form and click on *Submit Response*.

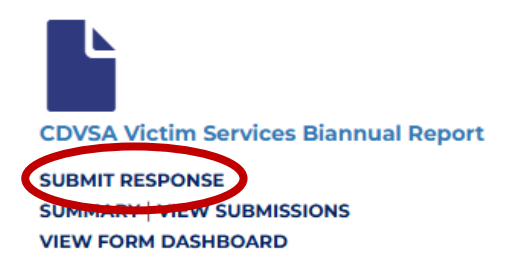